# United States District Court Southern District of New York

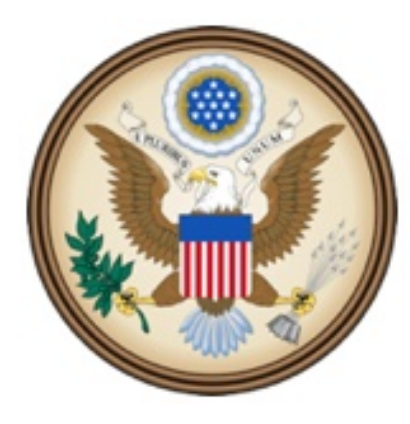

CJA eVoucher

Electronic Voucher Management System

# Court Reporter Manual

CJA eVoucherCourt Reporter Manual NYSD- 12142015

#### United States District Court Southern District of New York

#### **Contact Information**

CJA Clerks United States District Court Southern District of New York 500 Pearl Street, Room 120 New York, NY 10007 (212) 805-0640 Email: nysd\_cja\_office@nysd.uscourts.gov

Circuit Case Budgeting Attorney United States Court of Appeals For the Second Circuit 40 Foley Square New York, NY 10007 (212) 857-8726

#### **Web Resources**

CJA website for the Southern District of New York <a href="http://nysd.uscourts.gov/cja.php">http://nysd.uscourts.gov/cja.php</a>

CJA website for the Second Circuit http://www.ca2.uscourts.gov/clerk/attorneys/cja.html

Guide to Judiciary Policy- Volume 7: Defender Services http://www.uscourts.gov/FederalCourts/AppointmentOfCounsel/CJAGuidelinesForms/GuideToJudiciaryPolicyVolume7.aspx

National CJA Voucher Reference Tool http://www.uscourts.gov/uscourts/cjaort/index.html

# Contents

| Introduction                               | 1 |
|--------------------------------------------|---|
| Browser Compatibility                      | 1 |
| Access the CJA eVoucher Program            | 3 |
| Recover Login Information                  | 3 |
| Home Page                                  | 4 |
| CJA-24 Voucher (Court Reporter Vouchers)   | 5 |
| CJA-24 Attach documents to a claim         | 7 |
| CJA-24 Sign and submit voucher to attorney | 8 |
| Rejected Vouchers                          | 9 |

## Introduction

The CJA eVoucher System is a web-based solution for submission, monitoring and management of all Criminal Justice ACT (CJA) functions.

The eVoucher program allows you to:

- submit claims electronically to the attorney;
- upload supporting documents to claims; and
- receive automatic e-mail notification of approved or rejected vouchers.

Claims are not viewable by Clerk's staff until they are submitted, nor can any other user besides the appointed attorney view your detailed claim information after submission.

## **Browser Compatibility**

- Windows: Internet Explorer 8 or newer are approved.
- Apple Macintosh: Safari 5.1 or newer is approved.
- Apple Mobile: Safari is approved (with limitations).

Chrome, Firefox and other browsers may not be used with CJA.

CJA eVoucher will not work with Chrome, Firefox, or any other browser not listed above. You may need to reset the browser's cache.

|                                                                                      | Tools Help                                                                                                    |     |  |
|--------------------------------------------------------------------------------------|----------------------------------------------------------------------------------------------------|-----|--|
| 1. Click the <b>Tools menu</b> , and then select <b>Compatibility View</b> settings. | Delete browsing history Ctrl+Shift+Del<br>InPrivate Browsing Ctrl+Shift+P<br>Turn on Tracking Protection<br>ActiveX Filtering<br>Fix connection problems<br>Reopen last browsing session<br>Add site to Start menu |     |  |
|                                                                                      | View downloads Ctrl+J<br>Pop-up Blocker<br>SmartScreen Filter<br>Manage add-ons<br>Compatibility View settings<br>Subscribe to this feed                                                                           |     |  |
| 2 Type uscourts gov in the Add                                                       | Compatibility View Settings                                                                                                    | X   |  |
| this website field.                                                                  | Change Compatibility View Settings                                                                                                    |     |  |
| 3. Click <b>Add</b> .                                                                | Add this website:<br>USCOURTS.GOV<br>Websites you've added to Compatibility View:                                                                                                    | Add |  |

4. Check the box next to **Display intranet sites in Compatibility View.** 

5. Click Close.

| Compatibility View Settings                                                                     | X                |
|-------------------------------------------------------------------------------------------------|------------------|
| Change Compatibility View Settings                                                              |                  |
| Add this website:                                                                               |                  |
|                                                                                                 | Add              |
| Websites you've added to Compatibility View:                                                    |                  |
| ada.dcn<br>uscourts.gov                                                                         | Remove           |
| ☑ Display intranet sites in Compatibility View                                                  |                  |
| Use Microsoft compatibility lists<br>Learn more by reading the <u>Internet Explorer privacy</u> | <u>statement</u> |
|                                                                                                 | Close            |

# Access the CJA eVoucher Program

You will be provided with a username and temporary password which must be changed immediately upon login.

https://evadweb.ev.uscourts.gov/CJA\_nys\_prod/CJAeVoucher/LogOn.aspx

| 1. Enter your username and password. | USER LOGIN CJA 4.1.2          |
|--------------------------------------|-------------------------------|
|                                      | Existing user? Please log in. |
| 2. Click Log In.                     | Username: I                   |
|                                      | Forgot your login?            |
|                                      |                               |

## **Recover Login Information**

1. Enter your user name or email address.

2. Click Recover.

3. Follow the instructions in the email that you will receive.

| Username: | and/or        |  |
|-----------|---------------|--|
| Email:    |               |  |
|           | Recover Logon |  |

Password Rules:

#### Users will be required to change their passwords within 30 days of the first time they log into CJA eVoucher.

Passwords must be at least eight characters in length and contain:

- One lower-case character
- One upper-case character
- One number
- One special character

Users are required to change their passwords every 180 days. When changing passwords, users must specify a password that satisfies the new complexity rules and has not been used in the past 365 days. Users attempting to change their password to a previous password before the required time period has passed will receive a notification in CJA eVoucher.

# **Home Page**

| Marrie                                                                                                    |                                                    |                             |                               |                                                          |                                                                     |                             | Welcone CourtRepo  |
|----------------------------------------------------------------------------------------------------|----------------------------------------------------|-----------------------------|-------------------------------|----------------------------------------------------------|---------------------------------------------------------------------|-----------------------------|--------------------|
|                                                                                                    |                                                    |                             |                               |                                                          |                                                                     |                             |                    |
| Constitution and Annual Constitution                                                                                                    | Welcome CourtReporter One:                         | My Profile                  |                               |                                                          |                                                                     |                             |                    |
|                                                                                                    | My Appointments:                                   | Vew                         |                               |                                                          |                                                                     |                             |                    |
| and the second second sec | Search Existing Appointments:                      | Search                      |                               |                                                          |                                                                     |                             |                    |
|                                                                                                    |                                                    |                             | <b>^</b>                      |                                                          |                                                                     |                             |                    |
| Pty Documents                                                                                                    |                                                    |                             |                               | The Solunitied Documents                                 |                                                                     |                             |                    |
| to group by a particular Header, drag the o                                                                                                    | olumn to this area.                                |                             | Search                        | To group by a particular Header, drag the                | e column to this area.                                              |                             | Search             |
| Case                                                                                                    | Defendant                                          | Туре                        | Status                        | Case                                                     | Defendant                                                           | Type                        | Status             |
| 1:13-CR-00785-TEN-<br>(net: 01/01/1991                                                                                                    | Samuel, Guy (# 1)<br>Clamed Amount: 0.00           | C3A-24<br>CourtReporter One | Voucher Entry<br>Edit         | 1:14-CR-00656-TT-<br>Start 33,890015                     | Dan Bonger (# 1)<br>Claimed Amount: 45.00                           | C3A-24<br>CountReporter One | Submitted to Court |
| End 01/01/1901                                                                                                    |                                                    |                             | The Station sector            | Code 11,042015                                           |                                                                     |                             |                    |
| Con CLOLINGI                                                                                                    | Gamed Amount: 0.00                                 | CourtReporter One           | S Kot                         | State 11/05/2015                                         | Claimed Amount: 135-00                                              | CUM-24<br>CourtReporter One | Submitted to Court |
| 1:13-CR-00705-TEN-                                                                                                    | Samuel, Guy (# 1)<br>Objected and a constant of 00 | CIA-24                      | Voucher Entry                 | 1:14-CR-00657-MPT-                                       | Den Bonger (# 1)<br>Chined America 195 (M)                          | CIA-24                      | Submitted to Court |
| 61-0 11/19/2015                                                                                                    |                                                    | cost or apportant or a      | -Q Me                         | End- 11/96/2018                                          | Participant and a                                                   | contraporte con             | ·                  |
| LITZ-CR-00626-CME-                                                                                                    | Rashawn Vassell (# 10)<br>Gaimed Amounit: 45.00    | C3A-24<br>CourtReporter One | Voucher Entry<br>0209.0000221 | 1                                                        |                                                                     |                             | Page 1 o           |
| 6                                                                                                    |                                                    |                             |                               | (Closed Decaments                                        |                                                                     |                             |                    |
|                                                                                                    |                                                    |                             |                               | [                                                        | e column to this area.                                              |                             | Search:            |
|                                                                                                    |                                                    |                             |                               | Case                                                     | Defendant                                                           | Type                        | Status             |
|                                                                                                    |                                                    |                             |                               | 1:14-CP-00656-TT-<br>Silver: 140%0015<br>End: 110%2015   | Dan Bonger (# 1)<br>Claimed Amount: 66.60<br>Approved Amount: 66.60 | CJA-26<br>CourtReporter One | Voucher Closed     |
|                                                                                                    |                                                    |                             |                               | 1.14-CR-00657-MPT-<br>Scient 10462018<br>Cold: 10362018  | Dan Bonger (# 1)<br>Claimed Amount: 66.60<br>Approved Amount: 66.60 | CJA-24<br>CoutReporter One  | Voucher Closed     |
|                                                                                                    |                                                    |                             |                               | 1:14-CR-00657-MPT-<br>Stat: 11/04/015<br>find: 11/04/015 | Dan Bonger (# 1)<br>Claimed Amount: 45.00<br>Approved Amount: 45.00 | CJA-29<br>CourtReporter One | Voucher Closed     |
|                                                                                                    |                                                    |                             |                               | CP200028029                                              |                                                                     |                             |                    |

#### My Documents- CJA 24

Vouchers that have been created by the Court Reporting Coordinator that need to be completed and submitted to the attorney. Rejected vouchers will appear in yellow. A rejected voucher must be corrected and resubmitted to the attorney.

#### My Submitted Documents- CJA 24

Vouchers that have been submitted to the attorney or Court

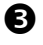

0

0

#### **Closed Documents- CJA 24**

Vouchers that have been processed for payment

# **CJA-24 Voucher (Court Reporter Vouchers)**

ne Court Reporter: My Pr

1. In the **My Documents** section, click the voucher you wish to complete.

2. Click the **Services** tab.

3. Enter the required fields indicated by an \*.

4. Click **Add.** (If multiple transcripts were added, continue adding dates.) Then click **Save**.

|                                                                                                    |                                              |                                                                                                    | E Hy Sobr                                                                                                    | ntted Documents                                        |                                           |                   |               |                      |
|----------------------------------------------------------------------------------------------------|----------------------------------------------|----------------------------------------------------------------------------------------------------|----------------------------------------------------------------------------------------------------|--------------------------------------------------------|-------------------------------------------|-------------------|---------------|----------------------|
| To group by a particular Header, drag th                                                                                                    | he column to this area. <sub>Sea</sub>       | erchu                                                                                                    | To group b                                                                                                    | y a particular Head                                    | er, drag the colum                        | to this area.s    | earch         |                      |
| Case Defendant                                                                                                    | Type                                         | Status                                                                                                    | Case                                                                                                    | Defenda                                                | at Typ                                    |                   | Status        |                      |
| Source 20/09/2 Clarmed Amount: 0.0<br>End: 52/09/2015                                                                                                    | 00 Court Reporter                            | Voucher Entry                                                                                                    | Start \$2<br>End: \$2                                                                                                    | /04/ Claimed A<br>06/2                                 | Amoun Cou                                 | t Reporter        | Court<br>0252 | 00002805             |
| Detendant Interning-<br>Start 65/00/1<br>End 65/00/1965                                                                                                    | 00 Court Reporter                            | State Entry                                                                                                    | 1:14-51<br>Start 62<br>Tod: 62                                                                                                    | 57 Sample D<br>/12/ Claimed #                          | efend CJA<br>Amoun Cou                    | 24<br>t Reporter  | Subm<br>Atton | itted to<br>My       |
| 115-CR-71 Defendent Training-<br>Som BL/BU/LAL Claimed Amount: 0.0<br>End BL/BU/LABL                                                                                                    | CIA-24<br>Court Reporter                     | Est Est                                                                                                    | 1:14-0<br>Sam 82                                                                                                    | -7 Sample D                                            | efend CIA                                 | 24<br>1 Reporter  | Subm<br>Attor | itted to ney         |
| _                                                                                                    |                                              | Page 1 of 1 (3 items)                                                                                                    | Erch d2'                                                                                                    | 19/2                                                   |                                           |                   | 0752          |                      |
|                                                                                                    |                                              |                                                                                                    | 1                                                                                                    |                                                        |                                           |                   | Pag           | pe 1 of 1 (3 items)  |
|                                                                                                    |                                              |                                                                                                    | Church C                                                                                                    | kocuments                                              |                                           |                   |               |                      |
|                                                                                                    |                                              |                                                                                                    | To group b                                                                                                    | y a particular Head                                    | er, drag the colum                        | n to this area. ; | karch:        |                      |
|                                                                                                    |                                              |                                                                                                    | Case                                                                                                    | Defenda                                                | et Type                                   |                   | Status        |                      |
|                                                                                                    |                                              |                                                                                                    | 1:14-00<br>North 02/1                                                                                                    | 27111 Sample D<br>18/2015 Claimed A<br>2/2015 Approved | efendant CIA<br>Imount: 1 Cour<br>Amount: | 24<br>t Reporter  | 10000 Vouch   | er Closed<br>2003872 |
|                                                                                                    |                                              |                                                                                                    | 1                                                                                                    |                                                        |                                           |                   | Pa            | pe 1 of 1 (1 Rems)   |
|                                                                                                    |                                              |                                                                                                    |                                                                                                    |                                                        |                                           |                   |               |                      |
| CJA-24<br>Voucher Entr                                                                                                    | v Basi                                       | c Info Services                                                                                                    | Expenses                                                                                                    | Documents                                              | Conf                                      | rmation           |               |                      |
| ef.: Rashawn Vassell                                                                                                    | Bas                                          | sic Info                                                                                                    |                                                                                                    |                                                        |                                           |                   |               |                      |
|                                                                                                    | 1. CIR/<br>1202                              | DIST/DIV.C 0 DE                                                                                                    | 2. FERS ON REFRESENTED<br>Rashawn Vassell                                                                                                    | )                                                      |                                           |                   | v             | OUCHER NUMBE         |
| k to CM/ECF                                                                                                    | 3.MAG                                        | DKT/DEF NUMBER                                                                                                    | 4. DIST. DKT/DEF NUMBER                                                                                                    | R.                                                     | 5. APPEALS. DF                            | T/DEF NUM         | BER 6         | OTHER DKT/DEF        |
| uchar #:                                                                                                    | 2 18 64                                      | ASE/MATTER OF/Case Name)                                                                                                    | 1:12-CR-00626-4-ONE                                                                                                    |                                                        | 8 TYPE PERSO                              | REFERENCES        | TTRON 0       | REPRESENTATI         |
| auest Date:                                                                                                    | USV. C                                       | Christian                                                                                                    |                                                                                                    |                                                        | Adult Defend                              | nt                | F             | ederal capital pr    |
| Cummona ĉil 00                                                                                                    | - 18:195                                     |                                                                                                    |                                                                                                    | EAT OR VIO                                             | LENCE                                     |                   |               |                      |
| Basic Info                                                                                                    | Services                                     | Expenses                                                                                                    | Documents                                                                                                    | Confirma                                               | ation                                     |                   |               |                      |
| Basic Info                                                                                                    | Services                                     | Expenses                                                                                                    | Documents                                                                                                    | Confirma                                               |                                           |                   |               |                      |
| Basic Info                                                                                                    | Services                                     | Expenses                                                                                                    | Documents                                                                                                    | Confirma                                               |                                           |                   |               |                      |
| Basic Info Services Date                                                                                                    | Services                                     | <b>Expenses</b>                                                                                                    | Documents                                                                                                    | Confirma                                               | ation<br>a hearing                        |                   |               |                      |
| Basic Info Services<br>Date<br>Service Type                                                                                                    | Services                                     | Expenses                                                                                                    | Documents                                                                                                    | Confirma                                               | ation                                     |                   |               |                      |
| Basic Info Services<br>Date<br>Service Type<br>Include Page Numbers                                                                                                    | 5ervices<br>05/01/20<br>Copy<br>s            | ▶ Expenses ▶                                                                                                    | Documents                                                                                                    | Confirma                                               | ation<br>a hearing                        |                   |               |                      |
| Basic Info Services                                                                                                    | 5ervices<br>05/01/2<br>Copy<br>5             | Expenses                                                                                                    | Documents<br>Description<br>*                                                                                                    | Confirma                                               | ation                                     |                   |               |                      |
| Basic Info Services<br>Date<br>Service Type<br>Include Page Numbers<br>No. of Pages                                                                                                    | 5ervices<br>05/01/22<br>Copy<br>5            | Expenses                                                                                                    | Documents Description                                                                                                    | Confirmation                                           | a hearing                                 |                   |               |                      |
| Basic Info Services<br>Date<br>Service Type<br>Include Page Numbers<br>No. of Pages<br>Less Amount Apportio                                                                                                   | Services                                     | Expenses                                                                                                    | Documents<br>Description                                                                                                    | Confirmation                                           | ation                                     |                   |               |                      |
| Basic Info E Services<br>Date<br>Service Type<br>Include Page Numbers<br>No. of Pages<br>Less Amount Adjusted<br>Less Amount Adjusted                                                                         | Services                                     | Expenses                                                                                                    | Documents Description                                                                                                    | Confirmation                                           | ation                                     |                   | Add           | 1 Delet              |
| Basic Info Services<br>Date<br>Service Type<br>Include Page Numbers<br>No. of Pages<br>Less Amount Apportio<br>Less Amount Adjusted<br>* Required Fields                                                      | 5ervices<br>05/01/21<br>Copy<br>5<br>50<br>1 | Expenses                                                                                                    | Documents Description * 0.30 *                                                                                                    | Confirmation                                           | ation a hearing                           |                   | Ado           | 1 Delet              |
| Basic Info Services<br>Date<br>Service Type<br>Include Page Numbers<br>No. of Pages<br>Less Amount Adjustec<br>* Required Fields                                                                              | Services                                     | Expenses                                                                                                    | Documents Description                                                                                                    | confirma<br>on 20                                      | ation                                     |                   | Ado           | J Delet              |
| Basic Info Service 3 00<br>Basic Info Service 3<br>Date<br>Service 7ype<br>Include Page Numbers<br>No. of Pages<br>Less Amount Adjusted<br>* Required Fields<br>To group by a particu<br>Service Type Da      | Services                                     | Expenses  Control to this are  ription                                                                                                    | Documents Description  temperature  temperature  Description  Description  Descript | Confirma<br>on 20<br>obers Ne                          | a hearing                                 | Rate              | Ada           | d Delet              |
| Basic Info Service Type<br>Include Page Numbers<br>No. of Pages<br>Less Amount Adjusted<br>* Required Fields<br>To group by a particu<br>Service Type Da                                                      | Services                                     | Expenses                                                                                                    | Documents Description Uescription Uescript | bers No                                                | ation<br>a hearing                        | Rate              | Ada           | j Delet              |
| Basic Info Service Service Type Include Page Numbers No. of Pages Less Amount Adjusted ** Required Fields                                                                                                    | Services                                     | Expenses  Expenses  The column to this are ription  Expenses  The column to this are                                                                                                    | Documents Description                                                                                                    | Confirmation                                           | ation<br>a hearing                        | Rate              | Ado           | d Delet              |
| Basic Info     Basic Info     Service Type     Include Page Numbers     No. of Pages     Less Amount Adjusted     * Required Fields     To group by a particu     Service Type Da                             | Services                                     | Expenses  Control to this are  ription  Expenses  Control to this are  Control to this are  Control to this  Control to this  Control | Documents Description                                                                                                    | Confirma<br>on Ite                                     | ation<br>a hearing                        | Rate              | Ado           | d Delet              |
| Basic Info     Basic Info     Basic Info     Date     Service Type     Include Page Numbers     No. of Pages     Less Amount Adjustec     * Required Fields     To group by a particu     Service Type     Da | Services                                     | Expenses                                                                                                    | Documents Description                                                                                                    | Confirma<br>on 24<br>obers No                          | a hearing                                 | Rate              | Adr           | J Delete             |
| Basic Info     Basic Info     Basic Info     Date     Service Type     Include Page Numbers     No. of Pages     Less Amount Adjuster     Required Fields     To group by a particu     Service Type     Da   | Services                                     | Expenses                                                                                                    | Documents Description                                                                                                    | Confirma<br>on 20<br>obers No                          | a hearing                                 | Rate              | Ado           | d Delete             |

«First < Previous Next > Last » Save

Delete Draft

No data

5. Click the **Expenses** tab.

| CJA-24<br>Voucher Entry     | Basic Info Servi                     | ices 🕨 Expenses    | Documents Confi   | rmation                               |
|-----------------------------|--------------------------------------|--------------------|-------------------|---------------------------------------|
| Oef.: Rashawn Vassell       | Services                             |                    |                   | · · · · · · · · · · · · · · · · · · · |
| Link to CM/ECF              | Date<br>Service Type                 | 05/01/2014 *       | Pescription     * | Plea hearing                          |
| Voucher #:<br>Request Date: | Include Page Numbers<br>No. of Pages | 50 * Rate Per Page | 0.90 *            |                                       |
| Approved Date:              | Less Amount Apportioned              |                    |                   |                                       |

6. Enter the required fields indicated by an \*.

7. Click **Add**, then click **Save**.

| Basic Info                                      | Services             | Expenses             | Documents                                   | Confirmation |    |               |
|-------------------------------------------------|----------------------|----------------------|---------------------------------------------|--------------|----|---------------|
| Expense                                         | es                   |                      |                                             |              |    |               |
| Date<br>Expense Type<br>Miles                   | 11/19/2015 *         | •                    | Description<br>*<br>rate per mile: \$0.5750 |              | _  | *             |
| Amount<br>* Required Fields<br>To group by a pa | articular Header, dr | ag the column to thi | s area.                                     |              | Ad | d             |
| Expense Type                                    | e Date               | Description          |                                             |              |    | Mile Rate Aml |
|                                                 |                      |                      |                                             |              |    |               |
|                                                 |                      |                      |                                             |              |    |               |
|                                                 |                      |                      |                                             |              |    |               |
|                                                 |                      |                      |                                             |              |    | No data       |
| « First < Pr                                    | evious Next >        | Last »               | Save                                        | Delete Draft |    |               |

# CJA-24 Attach documents to a claim

Court reporters may attach documents such as court orders and receipts for expenses greater than \$50.00 to support voucher information.

| 1. Click the <b>Documents</b> tab.                             | C2A-24<br>Vocabler Entry -<br>C2 / Acabase Services • Expenses<br>C2 / Acabase Services • Expenses<br>Careful to CMECE<br>• Basic Info • Services • Expenses | Decuments Confirmation           | 2           |
|----------------------------------------------------------------|----------------------------------------------------------------------------------------------------|----------------------------------|-------------|
| 2. Click <b>Browse</b> and select the document to be attached. | Supporting Document<br>File Upload (Only Pdf files of 10M<br>File<br>Description Enter Description Here                                                      | ts<br>B size or less!)<br>Browse | Upload      |
| 3. Add a title in the description field.                       | Description                                                                                                    | No Attachments                   | Delete View |
| 4. Click <b>Upload</b> , then <b>Save</b> .                    | < First < Previous Next > Last >                                                                                                    | Save Delete Draft                |             |

# CJA-24 Sign and submit voucher to attorney

1. Click the **Confirmation** tab.

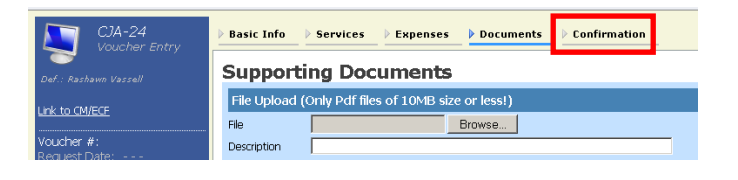

2. Review the voucher.

Basic Info 🚯 Services 🚯 Expenses 🚯 Documents 🜗 Confirmation

| 1.CIR/DIST/DIV.CODE                                               | 2. FERS ON REFRESENTED                         |                                                                                                    | VOUCHER NUMBER                                               |
|-------------------------------------------------------------------|------------------------------------------------|----------------------------------------------------------------------------------------------------|--------------------------------------------------------------|
| J208<br>3. MAG. DKT/DEF NUMBER                                    | 4. DIST. DKT/DEF NUMBER<br>1:12-CR-00626-4-ONE | 5. AFFEALS. DKT/DEF.NUMBER                                                                                                    | 6. OTHER. DKT/DEF NUMBER                                     |
| 7. IN CASE/MATTER OF(Case Name                                    | e)                                             | 8. TYPE PERS ON REPRESENTED                                                                                                    | 9. REFRESENTATION TYPE                                       |
| JS v. Christian                                                   |                                                | Adult Defendant                                                                                                    | Federal capital prosecution, eithe<br>trial or direct appeal |
| 10. OFFENSE(S) CHARGED<br>18:1951 F INTERFERENCE W                | /ITH COMMERCE BY THREAT O                      | R VIOLENCE                                                                                                    |                                                              |
| 11. ATTORNEY'S NAME AND MAIL                                      | LING ADDRESS                                   | 12. COURT ORDER                                                                                                    |                                                              |
| Attomey Two                                                       |                                                | 🗖 A Associate 👘 C C                                                                                                    | o-Counsel                                                    |
| 500 Pearl Street                                                  |                                                | 🔲 F Subs for Federal Defender 🔽 O Ap                                                                                                    | pointing Coursel                                             |
| New York NY 10007                                                 |                                                | P Subs for Fanel Attorney R Su                                                                                                    | bs for Retained Attorney                                     |
| Phone: 212 805 4054                                               |                                                | T Standby Counsel                                                                                                    |                                                              |
| 13. LAW FIRM NAME AND MAILIN                                      | IG ADDRESS                                     | Erior Attorney's Name<br>Appointment Dates<br>Signature of Tresiding Julge or By Orle<br>Number Two<br>Date of Orler Num Ero Tun<br>1/3/2014 | r of the Court<br>14 Date                                    |
|                                                                   | DECURCE AND AUTI                               | LODIZATION FOR TRANSCRIPT                                                                                                    |                                                              |
| 12. FROCEEDING IN WHICH TRAF                                      | NSCRIPT IS TO BE USED                          | HORIZATION FOR TRANSCRIPT                                                                                                    |                                                              |
| Por Semencing<br>13. FROCKEDING TO BE TRANSCI<br>Plea on Sil (1.4 | RIBED Øescribe specifically). NOTE: The trie   | ul transcripts are not to incluãe prosecution openi                                                                                          | Rg.                                                          |
| 14 SPECIAL AUTHORIZATIONS                                         |                                                |                                                                                                    | JUDGE'S INITIALS                                             |
| A. Apportioned Cost % of                                          | transcript with                                |                                                                                                    |                                                              |
| B. 🔲 14 Day 🛛 Exped                                               | dited 🔲 Daily 🕝 Hourly                         | 🗖 Realtime Unedited                                                                                                    | cs                                                           |
| C. Prosecution Opening St<br>Defense Opening Stater               | atement                                        | □ Prosecution Rebuttal<br>□ Voir Dire □ Jury Instructions                                                                                    |                                                              |
|                                                                   |                                                |                                                                                                    |                                                              |

3. Scroll to the bottom of the screen and click the affirmation box.

4. Click Submit.

| 23. APPROVED FOR PA      | APPROVED FOR PAYMENT CO                              | OURT USE ONLY                    |                 |
|--------------------------|------------------------------------------------------|----------------------------------|-----------------|
|                          |                                                      |                                  | \$0.00          |
|                          | Signature of Judge or Clerk of Court                 | Date                             | Approved Amount |
| Public/Attorney<br>Notes | Attention: The notes you enter will be avail         | able to the next approval level. | ¢               |
| Date:                    | d affirm the truth or correctness of the above state | ements                           | Submit          |
| « First < Previ          | Dus Next > Last » Save                               | Delete Draft                     |                 |

# **Rejected Vouchers**

If you receive an email that an voucher was rejected, you must perform an action in the eVoucher system. The rejected voucher will also be highlighted in **gold** in the **My Active Documents** section of your **Home** page. Since the attorney submits the expert voucher, the CJA clerks cannot reject the voucher directly to the court report. It is up to the attorney to reject the voucher to the court reporter. If you notice a rejected voucher and it is in **Read Only** format, contact the attorney to reject the voucher to you. Once the attorney rejects the voucher, you will be about to modify the voucher.

| 1 Click the rejected youcher                                                                                                    | Hy Documents                                                                                                    |                                                                                                    |                                                                                        |                      |
|----------------------------------------------------------------------------------------------------|----------------------------------------------------------------------------------------------------|----------------------------------------------------------------------------------------------------|----------------------------------------------------------------------------------------|----------------------|
| 1. Click the rejected voucher.                                                                                                    | To group by a particular Header, drag the column to this area.                                                                                                    |                                                                                                    | Search:                                                                                |                      |
|                                                                                                    | Case                                                                                                    | Defendant                                                                                                    | Type Status                                                                            |                      |
|                                                                                                    | 1:13-CR-00785-TEN-<br>Start: 01/01/1901<br>End: 01/01/1901                                                                                                    | Samuel, Guy (# 1)<br>Claimed Amount: 0.00                                                                                                    | CJA-24<br>CourtReporter One                                                            | ntry                 |
|                                                                                                    | 1:13-CR-00785-TEN-<br>Start: 01/01/1901<br>End: 01/01/1901                                                                                                    | Samuel, Guy (# 1)<br>Claimed Amount: 0.00                                                                                                    | CJA-24<br>CourtReporter One                                                            | ntry                 |
|                                                                                                    | 1:13-CR-00785-TEN-<br>Start: 11/19/2015<br>End: 11/19/2015                                                                                                    | Samuel, Guy (# 1)<br>Claimed Amount: 0.00                                                                                                    | CJA-24<br>CourtReporter One                                                            | ntry                 |
|                                                                                                    | 1:12-CR-00626-ONE-<br>Start: 11/19/2015<br>End: 11/19/2015                                                                                                    | Rashawn Vassell (# 4)<br>Claimed Amount: 45.00                                                                                                    | CJA-24<br>CourtReporter One Voucher Er                                                 | ntry<br>1221         |
|                                                                                                    | 1                                                                                                    |                                                                                                    | P                                                                                      | age 1 of 1 (4 items) |
| 2. Click the<br><b>Confirmation</b> tab to<br>read any notes sent by                                                                                                  | ▶ Basic Info ▶ Serv<br>Basic Info                                                                                                    | vices  > Expenses  > Docume                                                                                                    | nts Confirmation                                                                       |                      |
| the attorney or CIA                                                                                                    |                                                                                                    |                                                                                                    |                                                                                        |                      |
| the attorney of CJA                                                                                                    | ATTICY OF CJA Attention: The notes you enter will be available to the next approval level.                                                                                                    |                                                                                                    |                                                                                        |                      |
| clerk                                                                                                    | Public/Attorney I already submitted a                                                                                                    | a voucher for this matter.                                                                                                    |                                                                                        | <b>A</b>             |
| v10110,                                                                                                    | NUCES                                                                                                    |                                                                                                    |                                                                                        | _                    |
|                                                                                                    | I                                                                                                    |                                                                                                    |                                                                                        | <u> </u>             |
|                                                                                                    |                                                                                                    |                                                                                                    |                                                                                        |                      |
| <ol> <li>Click the tab of the area requiring attention.</li> <li>Click the entry to be modified.</li> <li>Modify the entry as needed.</li> <li>Click Save.</li> </ol> | Basic Info     Services      Date     Info     Service      Date     Info     Service      Service      Service      Service      Service     Date     Description      Service     Service     S | Expenses     Documents     Confirmatio     Confirmatio | n<br>Add Delete Item<br>Res Pager Rate. Apporti Discour Amt A<br>Page 1 of 1 ( i Rems) |                      |
| - Connect on v                                                                                                    |                                                                                                    |                                                                                                    |                                                                                        |                      |
| deficiencies and<br>resubmit the voucher to<br>the attorney by checking<br>the affirmation box and                                                                    | Vear and affirm the truth or co                                                                                                    | prectness of the above statements                                                                                                    | <u>Submit</u>                                                                          |                      |
| click <b>Submit</b> .                                                                                                    |                                                                                                    |                                                                                                    |                                                                                        |                      |